Как получить услугу самостоятельно

Ссылка на сайт Госуслуг

# ПРИСВОЕНИЕ / АННУЛИРОВАНИЕ АДРЕСОВ

Присвоение и аннулирование адресов на территории города Нижнего Новгорода

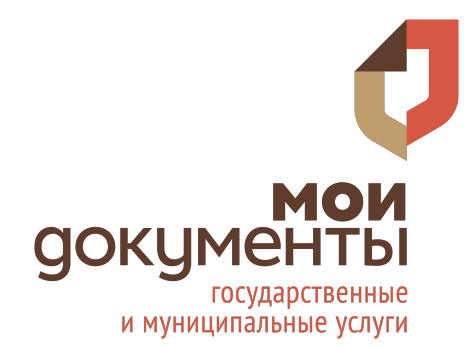

#### АВТОРИЗАЦИЯ

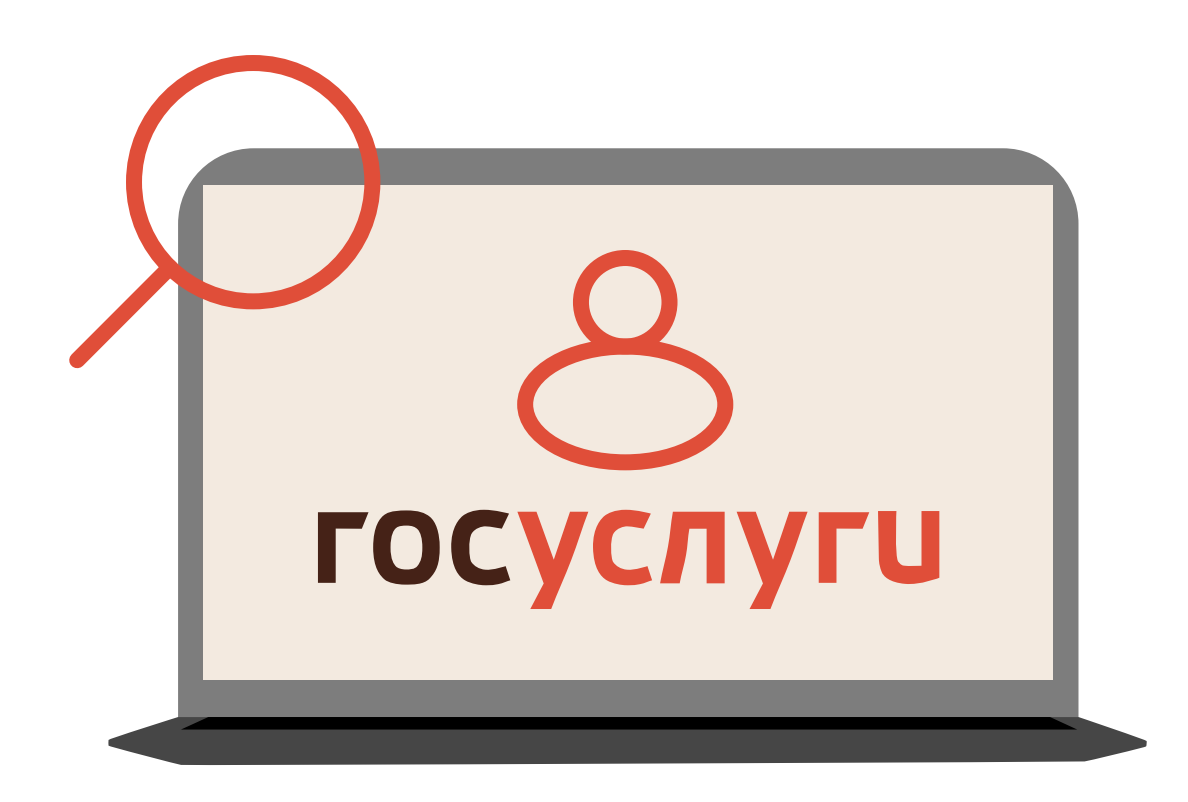

**1.** Заходим на портал «Госуслуги»

2. Проходим авторизацию

**3.** В строке чат-бота вводим «Присвоение и аннулирование адресов»

**4.** На открывшейся странице нажимаем на кнопку «Начать»

# получение услуги

**5.** Укажите, кто обращается за услугой (заявитель / представитель)

6. Подтверждаем корректность данных о заявителе

**7.** Укажите цель обращения (присвоение / аннулирование)

8. Укажите, зарегистрировано ли право заявителя

Присвоение адреса объекту адресации, аннулирование такого адреса

Начать

### получение услуги

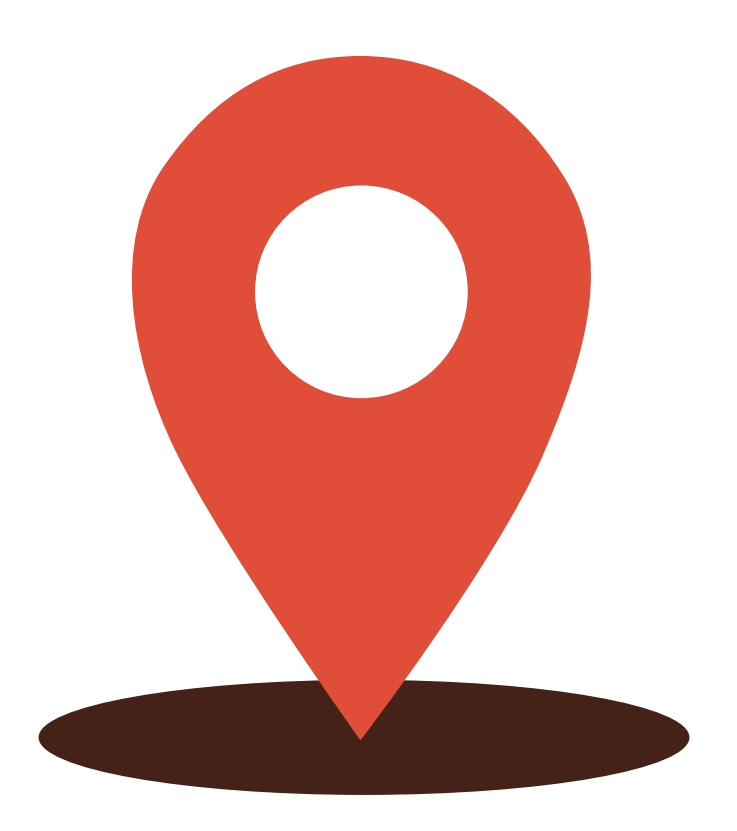

9. Укажите вид объекта адресации
10. Выберите причину адресации
11. Укажите сведения об объекте адресации
12. Укажите, в чьей собственности

находится объект адресации

# получение услуги

Заполните информацию
 об аннулировании предыдущего
 адреса

14. Выберите подразделение, в которое подаётся заявление

**15.** Нажимаем кнопку «Подать заявление»

#### Подать заявление 🗲

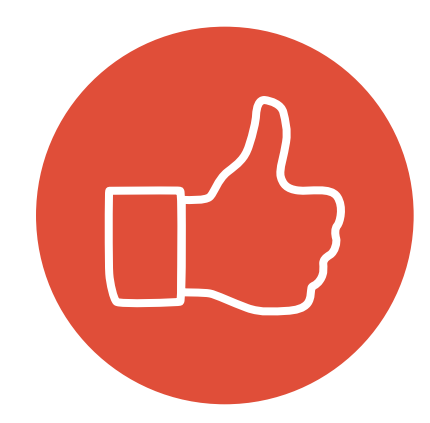